# Canon

# これだけできれば使いこなせる! かんたん操作ガイド

# 普通紙ホームファクス FAXPHONE CF-SL55/CF-SL55W

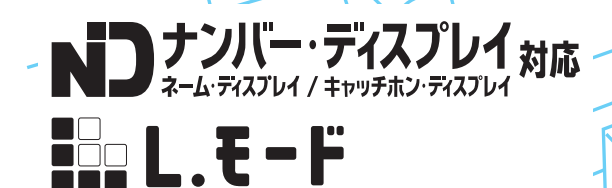

はじめに、2ページの「マニュアルの使いかた」をお読みください。 将来いつでも使用できるように大切に保管してください。 JPN

8

# マニュアルの使いかた

各マニュアルは、次の順序でお読みください。

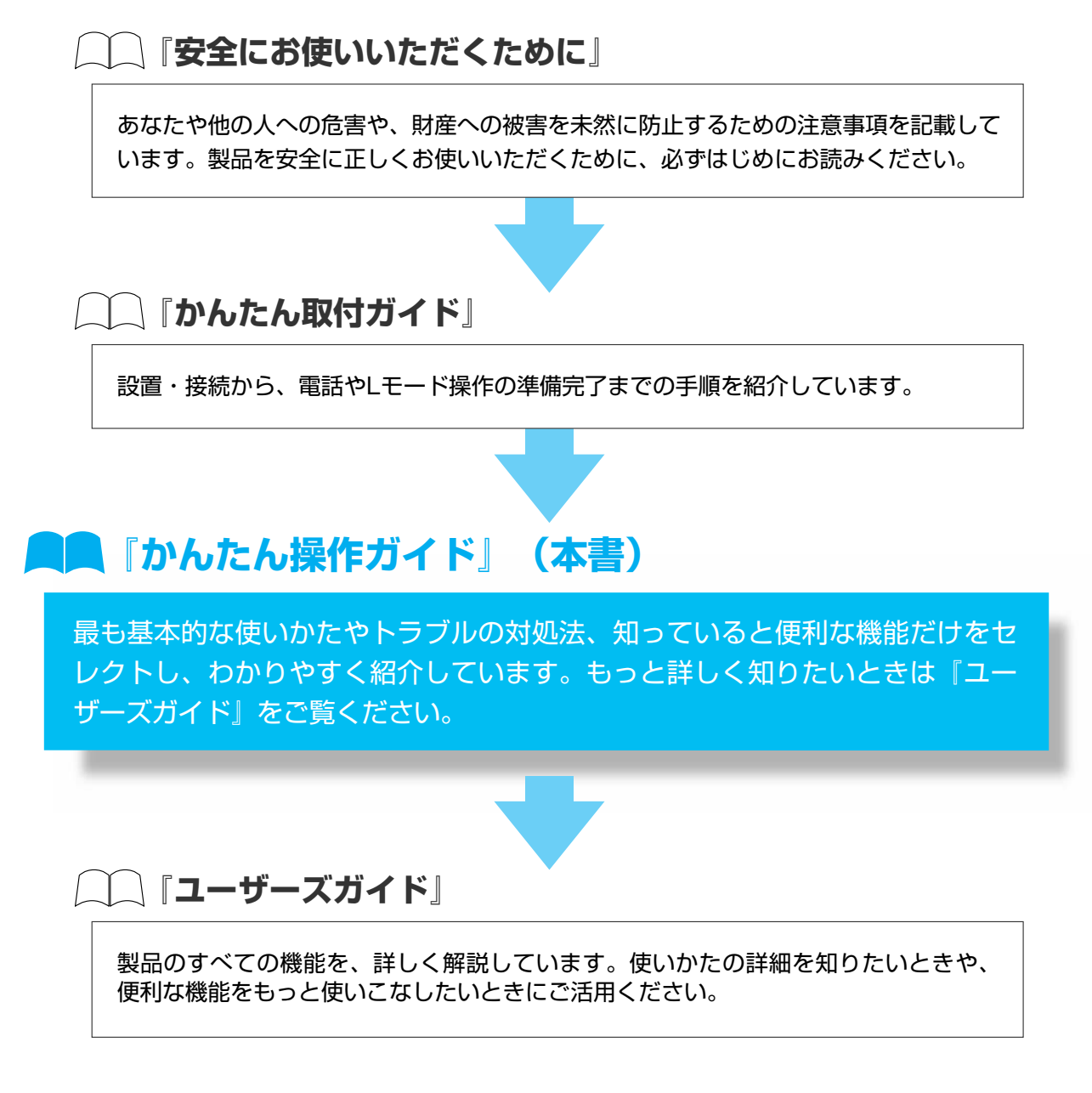

### この取扱説明書の見かた

ワンポイント 補足説明や操作上参考になること、知っておくと便利な操作について書かれています。

<操作手順中の記載について>

操作をするうえで必要な操作やボタンはイラストと対応していますので、併せてご覧ください。

▶ 本文中に記載の社名や製品名は、該当各社の商標または登録商標です。

# 使って みましょう

| )ナビボタンで簡単に操作する (ナビメニュー)+・・・・・・・・・・・・・・・・・・・・・・・・・・・・・・・・・・・・ | 4 ページ |
|--------------------------------------------------------------|-------|
| ) 電話を使う (電話をかける/受ける)                                         | 5ページ  |
| ) ファクスを送る (ファクス送信) 💤                                         | 6 ページ |
| )ファクスを受ける (ファクス受信)                                           | 7 ページ |
| ) コピーをする (⊐ピー)≠                                              | 7 ページ |

#### これだけできたら

| 「使いたい!     | <ul> <li>文字入力のしかたをおぼえよう!(文字入力)</li> <li>ワンタッチで電話をかけよう!(ワンタッチ番号の登録/操作)+</li> <li>電話帳を使ってかけよう!(電話帳の登録/操作)+</li> <li>ファクス受信ランプが点滅していたら?</li> <li>(メモリ内の受信ファクスの確認/プリント/消去)+</li> <li>Lモードで夕飯の献立を決めよう!(情報検索サービス)</li> <li>メールしたい!(メール送信)</li> </ul> | 8ページ<br>9ページ<br>10ページ<br>11ページ<br>14ページ<br>16ページ |
|------------|----------------------------------------------------------------------------------------------------|--------------------------------------------------|
| 「知りたい!」という | <ul> <li>メール受信ランノが黒滅していたら?(メール受信)</li> <li>今日は何の日?(おしらせカレンダー)</li> <li>家族といっしょに</li> <li>お子様やペットのいたずら防止!(クイック通話の解除)ワンボイント</li></ul>                                                                                                    |                                                  |
| ページからどうぞ   | <ul> <li>● 画面をおしゃれにチェンジ!(待機画面選択)</li> <li>● あの曲を着信音に!(着信メロディの設定)</li> <li><b>チリも積もれば</b></li> <li>● 〇円で留守電確認!(トールセーバー) ワンポイント</li> <li>家族みんなの安心</li> </ul>                                                                                     | 23 ページ<br>24 ページ<br>22 ページ                       |
| <b>J</b> o | ● あやしい電話には出ない! (着信拒否) ≠ 2000<br>トラブル知らずで<br>● "うるさい"や"聞こえにくい"を解決! (音量調節)                                                                                                    | 25 ページ<br>13 ページ                                 |
| 困っとき       | <ul> <li>● インクフィルムがない! (インクフィルム交換)</li> <li>● 記録用紙がつまった! (つまった記録用紙を取り除く)</li> <li>● 原稿がつまった! (つまった原稿を取り除く)</li> </ul>                                                                                                    | 28 ページ<br>30 ページ<br>31 ページ                       |
| もつもつ       | ● 機能いろいろ                                                                                                    | 32 ページ                                           |

3

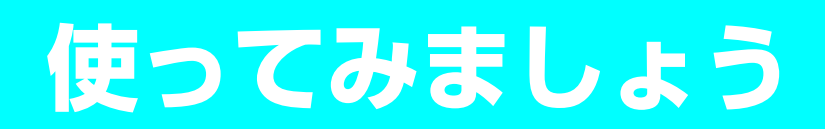

## ナビボタンで簡単に操作する

(ナビメニュー)

『ユーザーズガイド』P.12

ナビメニューを使うと、画面表示や音声ガイダンスにしたがうだけで、簡単に操作すること ができます。

↓₽₽を押す

●ナビメニュー画面が表示されます。

- 3 画面表示や音声ガイダンスにした がって操作する

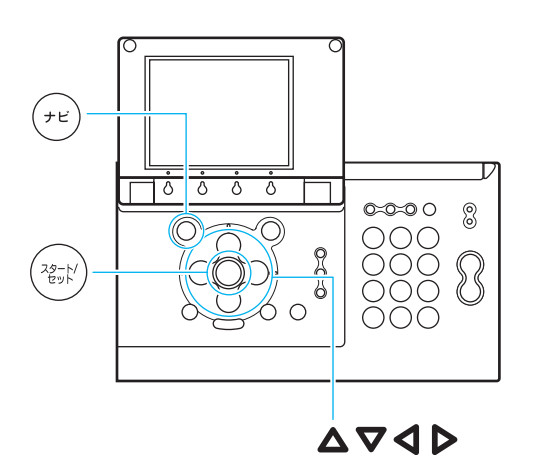

◆ナビメニュー画面

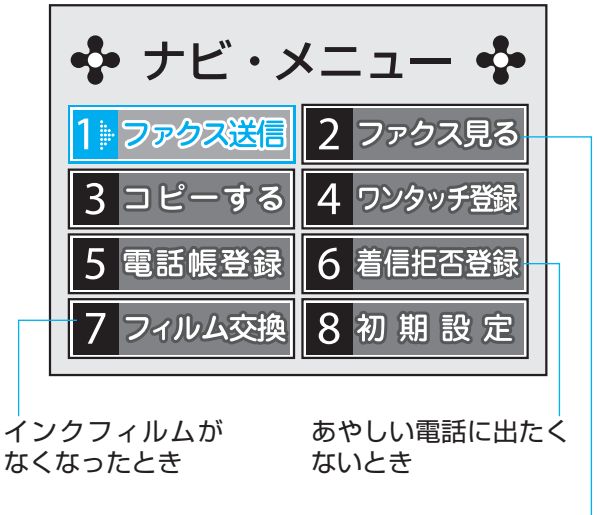

ファクス受信ランプが 点滅しているとき

※「着信拒否登録」をご利用になる場合は、ナンバー・ ディスプレイをご契約のうえ、ナンバー・ディスプ レイの利用を「する」に設定している必要がありま す(『ユーザーズガイド』P.64)。

# 電話を使う

#### (電話をかける/受ける)

『ユーザーズガイド』P.34 ~ 35

電話をかける

#### 親機

- 受話器を取る
- 🔁 電話番号を 🚇 ~ 🚇 でダイヤルする
- 🔁 相手が応答したら、話す
- 4 話し終わったら、受話器を戻す

### 子機

- 充電台から取る
   ●充電台に置いていないときは(④)を押します。
- 🔁 電話番号を 🚇 ~ 🚇 でダイヤルする
- 🔁 相手が応答したら、話す
- 4 話し終わったら、充電台に戻す ●充電台に置かないときは(இ)を押します。

#### ワンポイント

お子様やペットのいたずら防止! (クイック 通話の解除)

●を押さないと、子機で電話をかけたり受けたりできなくなるように設定できます。小さなお子様やペットがいる場合に便利です。

- 子機を充電台から取り、
   を押して
   ランプを消 灯させる
- ② (\*\*\*\*)を押す
- ③ ▲ / ▼で「ベンリセッテイ」を選択し、 🐨を押す
- ④ ▲ / ▼で「クイックツウワ」を選択し、 (家)を押
- ⑤ ▲ / ▼で「OFF」を選択し、

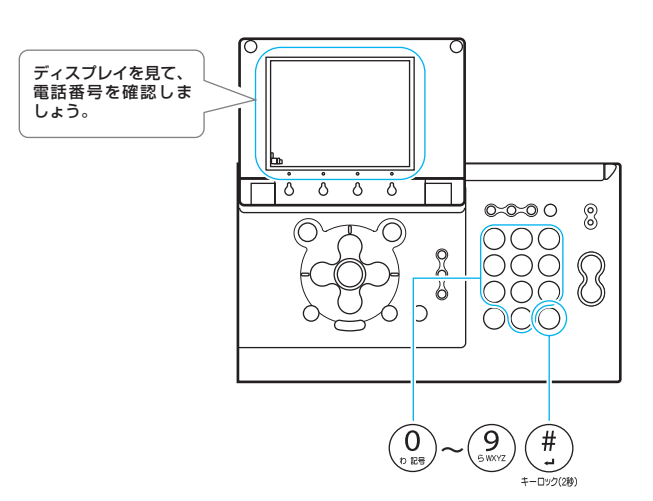

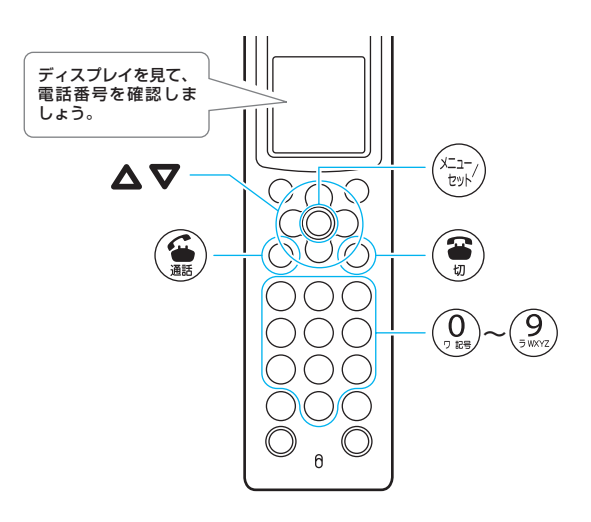

#### 誤操作を防止!(キーロック)

親機の<sup>(#)</sup>を約 2 秒間押すと、いっさいのボタン 操作が無効になります。操作パネルのから拭きを するときなどに便利です(『ユーザーズガイド』98 ページ)。

### 親機

#### ┃ 着信音が鳴ったら、受話器を取る

●ナンバー・ディスプレイ、ネーム・ディスプレイを契約されている場合は、相手の電話番号(登録している場合は 名前)を音声で読み上げます。

🔁 話し終わったら、受話器を戻す

子機

着信音が鳴ったら、充電台から取る
 ●充電台に置いていないときは(④)を押します。

### 🔁 話し終わったら、 充電台に戻す

●充電台に置かないときは€●を押します。

### ファクスを送る

#### (ファクス送信) 「ユーザーズガイド」 P.53

### 親機

↓ → を押す

- 2 ▲/▼/ ◀/ ▶で「ファクス送信」を 選択し、(☆)を押す
  - ●画面表示と音声ガイダンスにしたがって操作しま す (P.4)。
  - ●ナビメニューにしたがってファクス送信をすると きは、濃度の選択はできません。

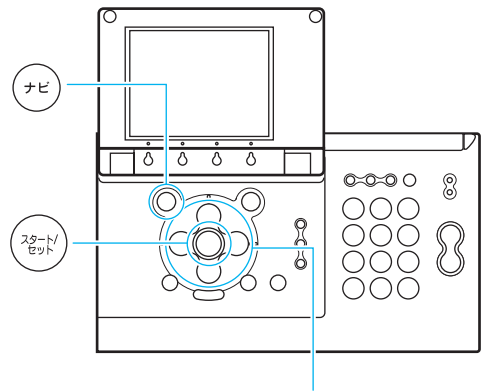

# ファクスを受ける

#### (ファクス受信) \_\_\_\_\_ 『ユーザーズガイド』P.54 ~ 55

#### 親機

- ┃ 着信音が鳴ったら、受話器を取る
- 「ファクスを受信します」という音 声ガイダンスが流れたら、受話器 を戻す

### 子機

- 着信音が鳴ったら、充電台から取る
   ●充電台に置いていないときは (※)を押します。
- こ
  ア
  クスを受信します」という音
  あガイダンスが流れたら、充電台
  に
  戻す
  - ●充電台に置かないときは€を押します。

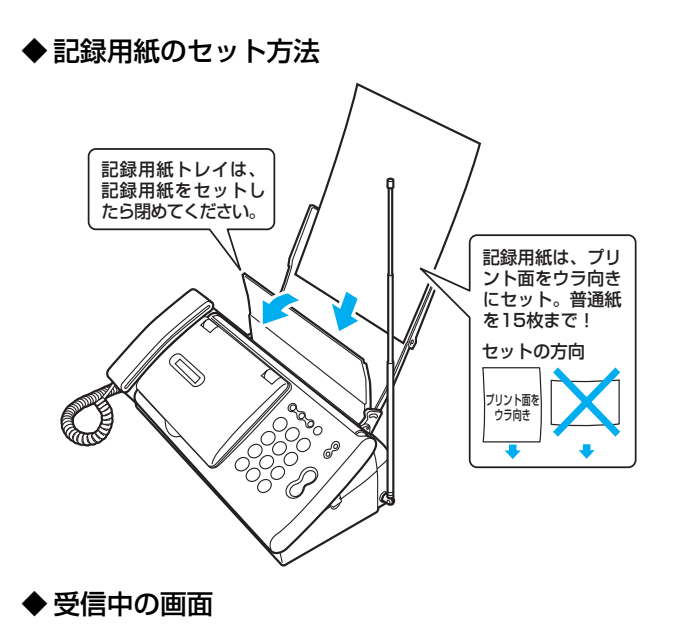

 受信中である
 第 FAX受信

 FAX受信中
 P01

 ことを表示
 General

#### 

相手と話してからファクスを受信するには

相手が送信を開始し、「ポー、ポー」という音が聞こえた ら、親機の場合は() ファクス受信を、子機の場合は ※)を押してください。「FAX 受信中」と表示されたら受 話器を戻してください。

# コピーをする

(コピー) 『ユーザーズガイド』P.60

### ↓᠃を押す

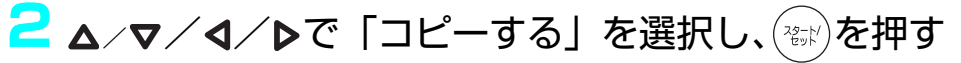

●画面表示と音声ガイダンスにしたがって操作します(P.4)。

●ナビメニューにしたがってコピーをするときは、濃度の選択はできません。

「使いたい!」「知りたい!」

# 文字入力のしかたをおぼえよう!

(文字入力)

【ユーザーズガイド】P.26~31

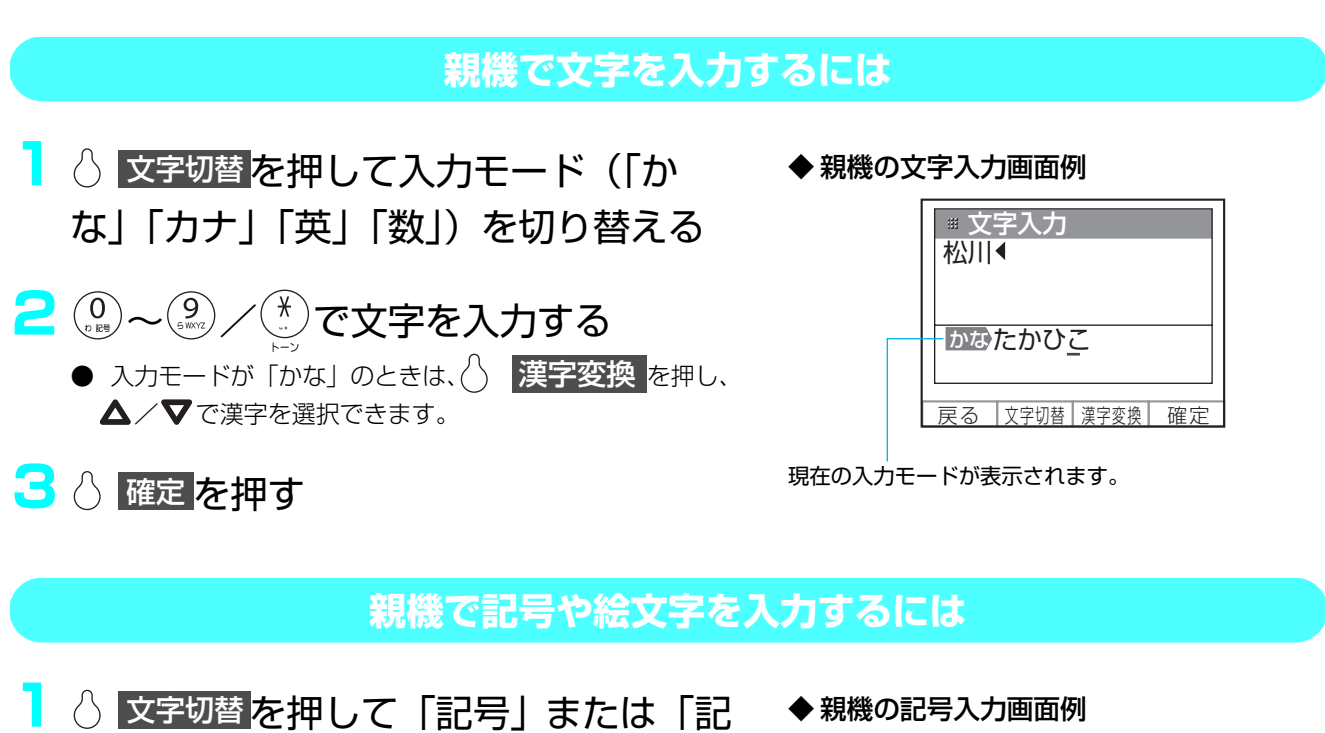

- 号(絵文字)」を選択する
  - △ 次の一覧 を押すと、一覧画面が切り替わります。
- 2 △/▼/ √/ ▶で記号または絵文字を選 択する
- ◆ 親機の記号入力画面例

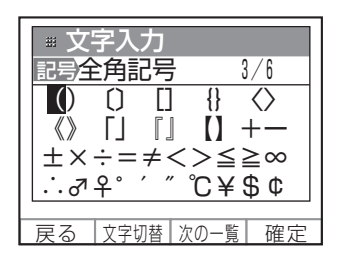

<mark>3</mark> 👌 確定 を押す

#### 子機で文字や記号を入力するには

- (カナン)を押して入力モード「カナ」「エイ」 ◆子機の文字入力画面例 「スウ」を切り替える
  - マツガワ [カナ]
- 🔁 🚇~⑨/ 🏋 で文字や記号を入力す る

# ワンタッチで電話をかけよう!

#### (ワンタッチ番号の登録/操作) 「ユーザーズガイド」 P.37~38

ワンタッチを登録する

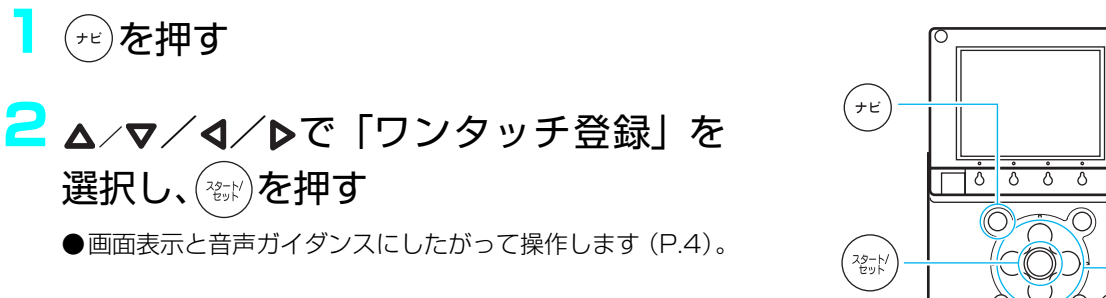

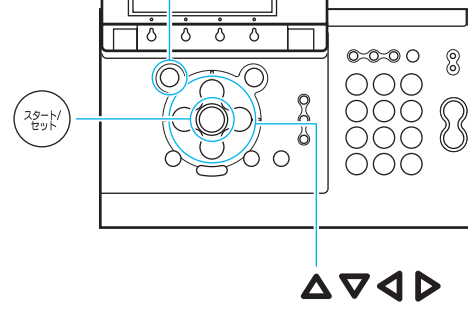

#### ワンタッチダイヤルを使ってかける

ワンタッチ

○ 1 /○ 2/○ 3のいずれかを押す

●登録した名称を音声で読み上げます。名称が登録されていな いときは、電話番号を読み上げます。

#### 2 受話器を取る

●自動的にダイヤルします。

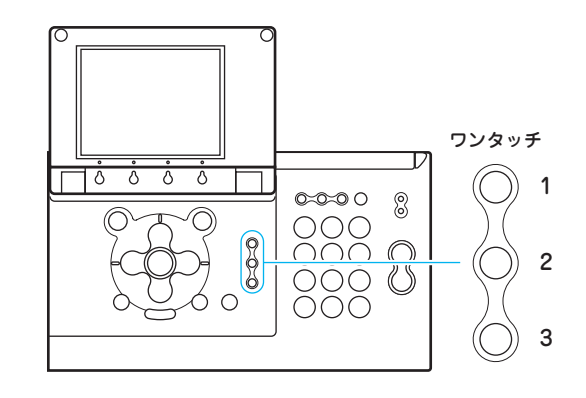

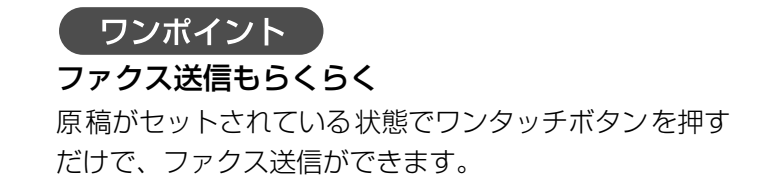

# 電話帳を使ってかけよう!

#### (電話帳の登録/操作)

『ユーザーズガイド』P.38~41

#### 電話帳を作る

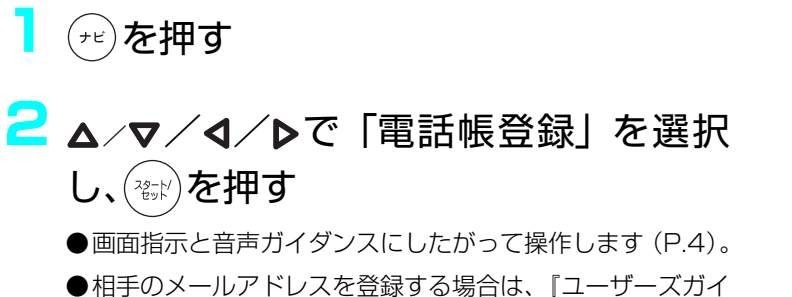

- ●相手のメールアドレスを登録する場合は、『ユーザーズガイ ド』P.38 をご覧ください。
- ●子機の電話帳登録については、『ユーザーズガイド』P.39 をご覧ください。

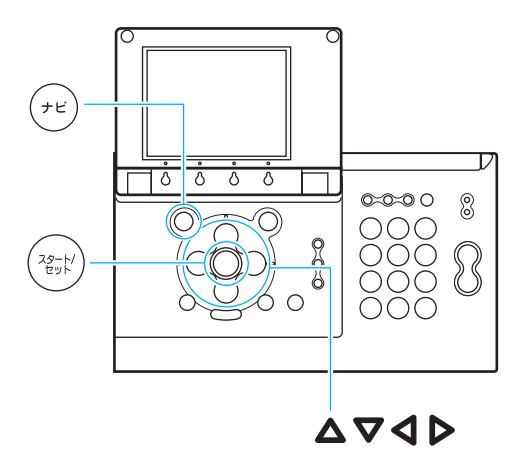

#### 電話帳を使ってかける

### 親機

- ┛ 々を押す
- 2 ▲/▼でかけたい相手を選択する
- 3 受話器を取る

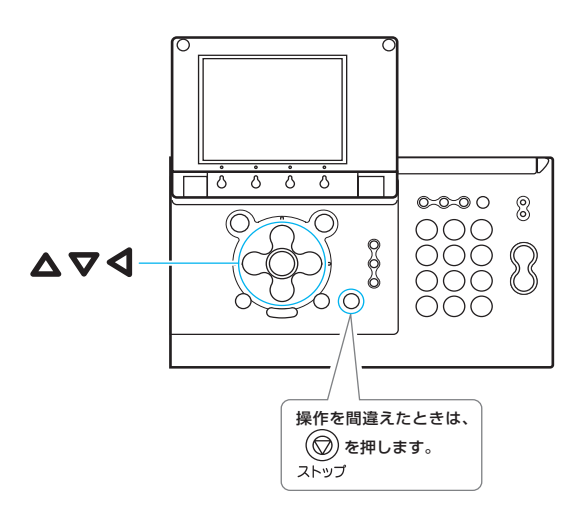

子機

充電台から取る

- 2 🛞を押す
- 3 ▲/▼でかけたい相手を表示する
- 4 🏽 を押す

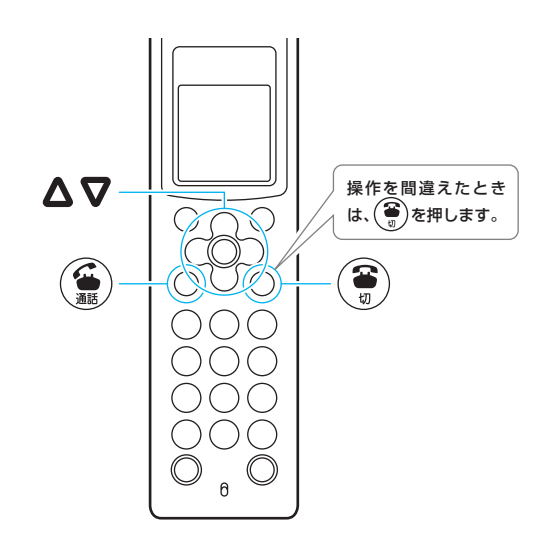

## ファクス受信ランプが点滅していた ら?

(メモリ内の受信ファクスの確認/プリント/消去) 『ユーザーズガイド』P.56~57

### 親機

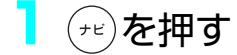

- 2 △/マ/ 
  ∠
  ∠
  ∠
  ∠
  ∠
  √
  √
  √
  √
  √
  √
  √
  √
  √
  √
  √
  √
  √
  √
  √
  √
  √
  √
  √
  √
  √
  √
  √
  √
  √
  √
  √
  √
  √
  √
  √
  √
  √
  √
  √
  √
  √
  √
  √
  √
  √
  √
  √
  √
  √
  √
  √
  √
  √
  √
  √
  √
  √
  √
  √
  √
  √
  √
  √
  √
  √
  √
  √
  √
  √
  √
  √
  √
  √
  √
  √
  √
  √
  √
  √
  √
  √
  √
  √
  √
  √
  √
  √
  √
  √
  √
  √
  √
  √
  √
  √
  √
  √
  √
  √
  √
  √
  √
  √
  √
  √
  √
  √
  √
  √
  √
  √
  √
  √
  √
  √
  √
  √
  √
  √
  √
  √
  √
  √
  √
  √
  √
  √
  √
  √
  √
  √
  √
  √
  √
  √
  √
  √
  √
  √
  √
  √
  √
  √
  √
  √
  √
  √
  √
  √
  √
  √
  √
  √
  √
  √
  √
  √
  √
  √
  √
  √
  √
  √
  √
  √
  √
  √
  √
  √
  √
  √
  √
  √
  √
  √
  √
  √
  √
  √
  √
  √
  √
  √
  √
  √
  √
  √
  √
  √
  √
  √
  √
  √
  √
  √
  √
  √
  √
  √
  √
  √
  √
  √
  √
  √
  √
  √
  √
  √
  √
  √
  √
  √
  √
  √
  √
  √
  √
  √
  √
  √
  √
  √
  √
  - ●画面表示と音声ガイダンスにしたがって操作しま す(P.4)。

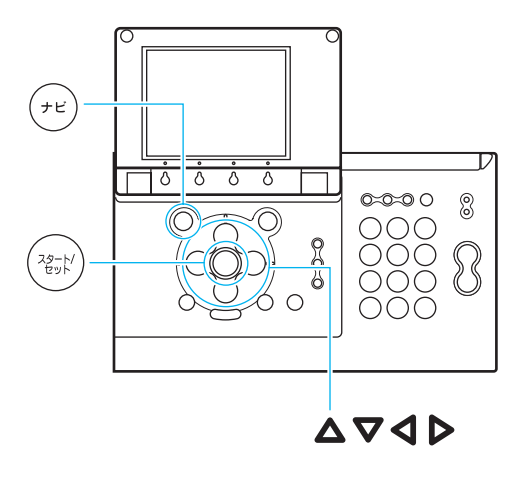

# 子機を持たずに電話ができちゃう!

(スピーカホン通話) ユーザーズガイド』P.37

### スピーカホンで電話をかける

- ┃ ��を押す
- 2 ダイヤルする
- <mark>3</mark> 相手が応答したら、話す
- 4 終わったら、 🗑を押す

### スピーカホンで電話を受ける

- ┃ 着信音が鳴ったら、 図を押す
- 2 話す
- <mark>3</mark> 終わったら、 🏵 を押す

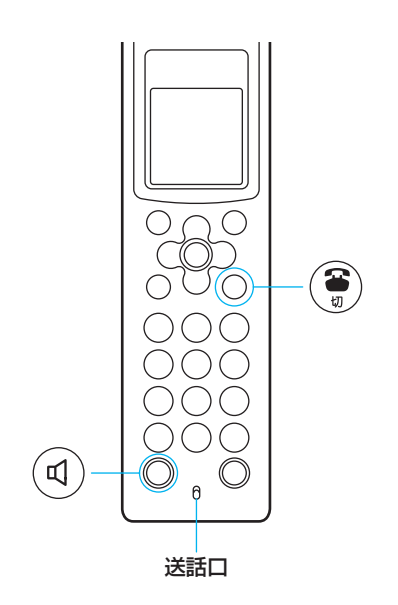

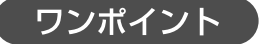

子機を持って通話しているときにスピーカホン通 話に切り替えるには ④を押します。

スピーカホン通話中に子機を持った通話に切り替 えるには

充電台に置いてあるときは、充電台から取ります。充電 台に置いていないときは@を押します。

# "うるさい" や "聞こえにくい" を解決!

(音量調節) 「ユーザーズガイド」 P.25

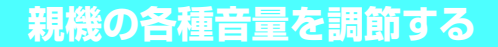

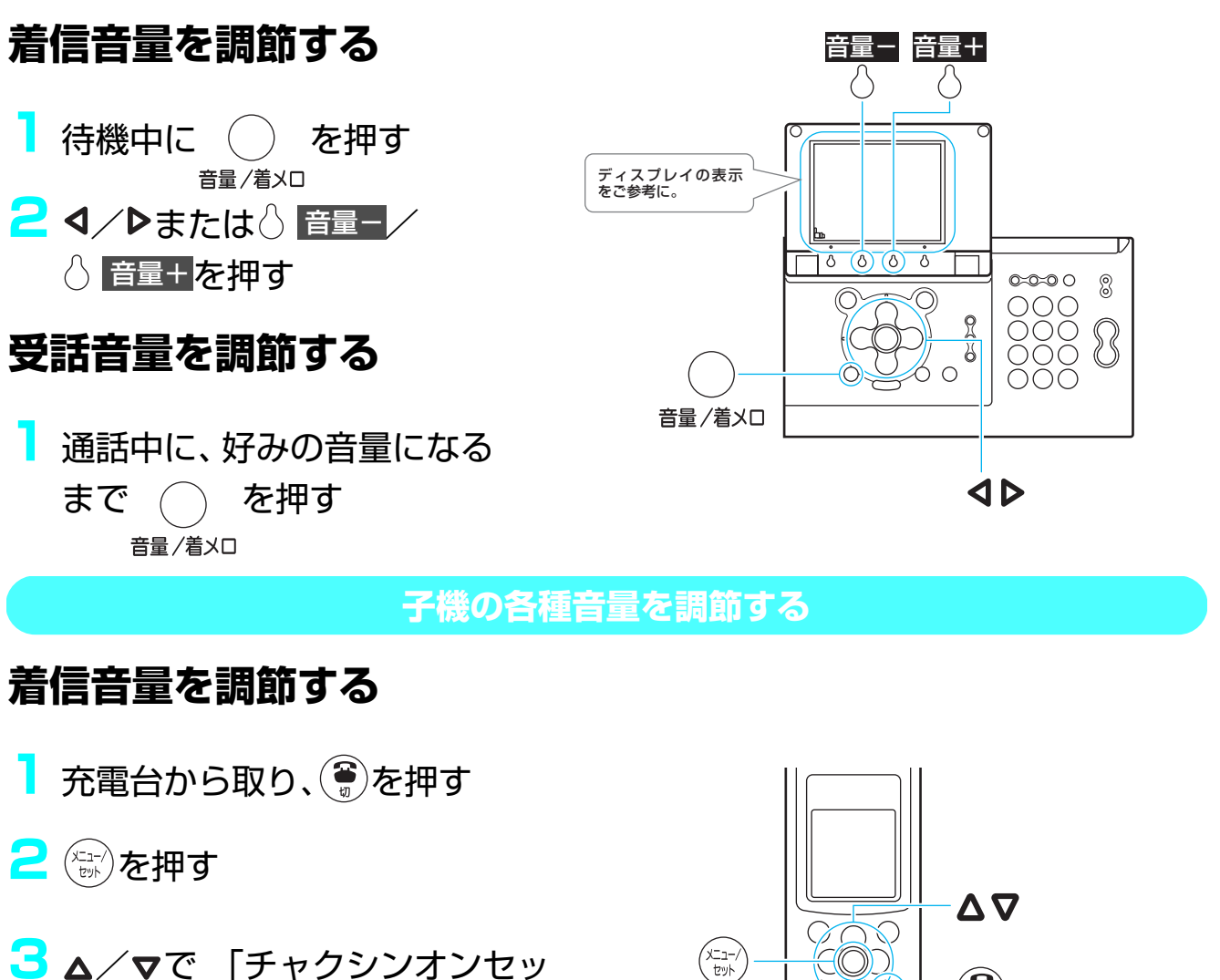

- 3 ▲/▼で「チャクシンオンセッ テイ」を選択し、(m)を押す
- 4 ▲/マで「チャクシンオンリョ ウ」を選択し、

5 ▲/▼で音量を選択し、 🖼 を押す

### 受話音量を調節する

通話中に▲/▼を押し、音量を■■■または■■■■■に調節する

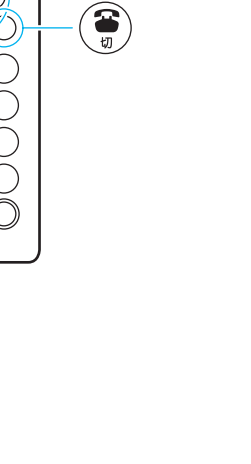

# Lモードで夕飯の献立を決めよう!

(情報検索サービス) 『ユーザーズガイド』 P.73

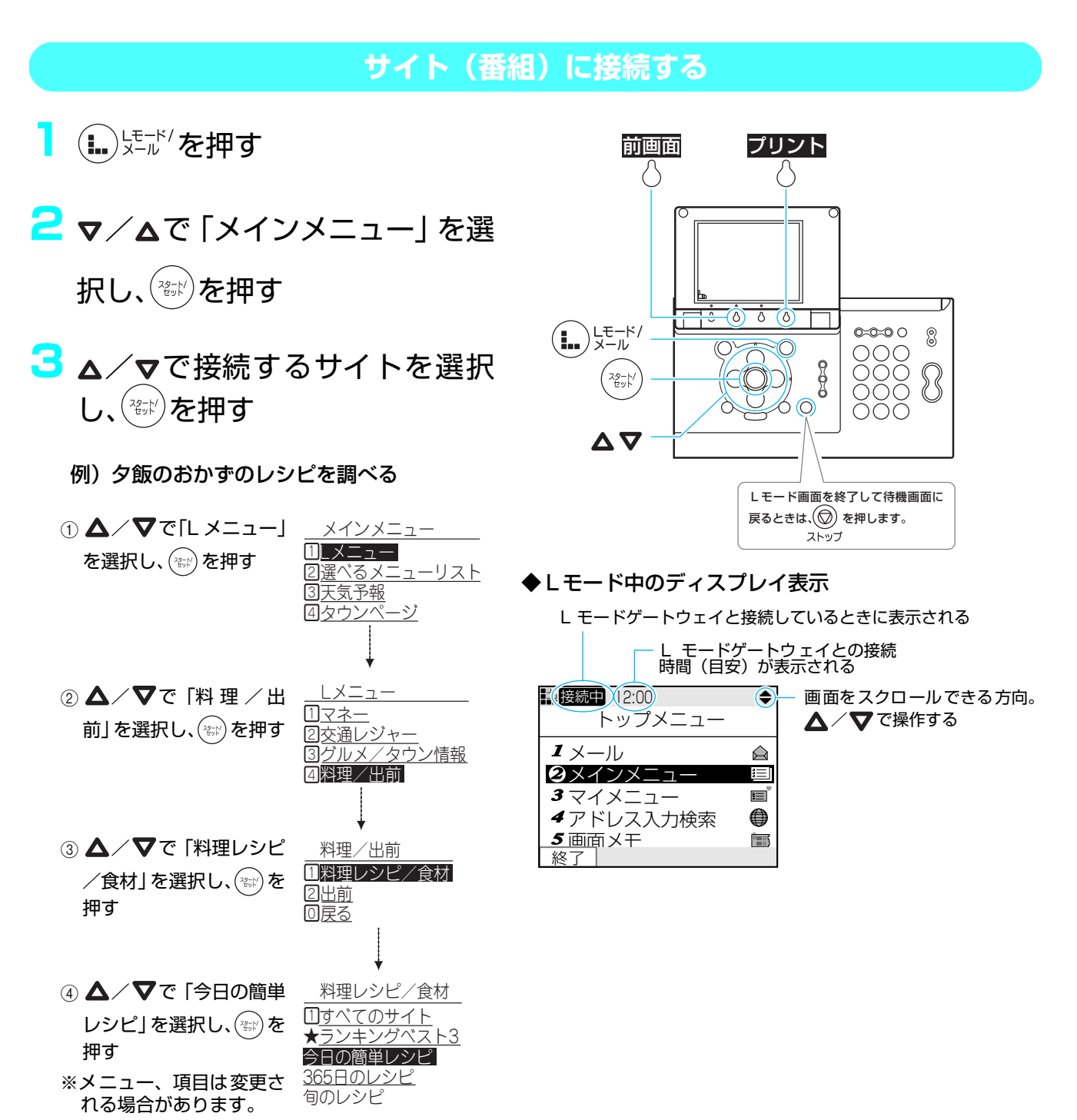

14

### ●ディスプレイの上方/下方を見る

▲/▼で移動させる

### ●リンク先に移動する

下線が引いてある項目を▲/▼で選択し、 ☞を押す

### ●前のサイトに戻る

◀または◇ 前画面 を押す

### ●文字を入力する

①▲/▼でテキストボックスを選択し、③ を押す
 ③ 立向ちょうし、 ④ た切さ

②文字を入力し、、
③)を押す

# ●ラジオボタン(1 つだけ選択できる丸ボタン)の項目を選択する

▲/▼で項目を選択し、 (塗)を押す

#### ●チェックボックス (複数選択でき る四角ボタン)の項目を選択する

①▲/▼で項目を選択し、
 ②複数選択するときは、
 ① を繰り返す

#### ●プルダウンメニュー(選択項目が 隠れているメニュー)から項目を 選択する

① ▲ / ▼でプルダウンメニューを選択し、
 評す

②▲/▼で項目を選択する

③項目が反転表示された状態で塗りを押す

### ●表示画面をプリントする

プリントしたい画面を表示させ、
 プリント
 プリント

| 2週間天気予報                                         |
|-------------------------------------------------|
| 31 <u>長期予報</u><br>41 <u>外出先の天気</u><br>51高速道路の天気 |

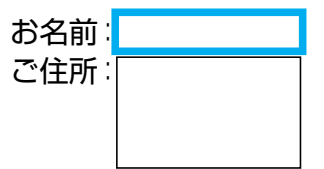

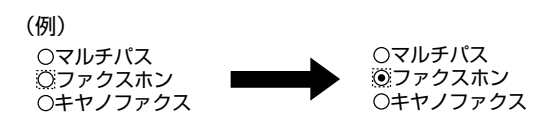

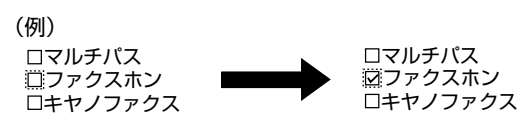

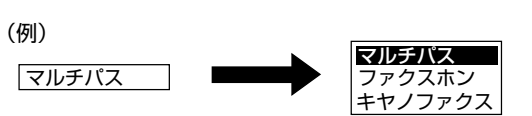

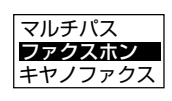

ファクスホン

### メールしたい! (メール送信) 『ユーザーズガイド』P.81~86 メールを送信する 】 (Lモード/を押す 電話帳呼出 送信 確定 2 ▲/▼で「メール」を選択し、 77 (҈)を押す <mark>3</mark> ▲/▼で「新規メール作成」を

4 ▲/▼で「宛先」のテキストボッ クスを選択し、

選択し、(できど)を押す

5 相手のメールアドレスを入力 し、
確定を
押す

●文字の入力方法は8ページをご覧ください。

●電話帳で宛先を入力する場合は、 合 電話帳呼出 を押し、▲/▼で「盒メー ル」付きの相手を選択し、一般を押します。

🔓 ▲/▼で「題名」のテキストボッ

本文 クスを選択し、(愛知)を押す

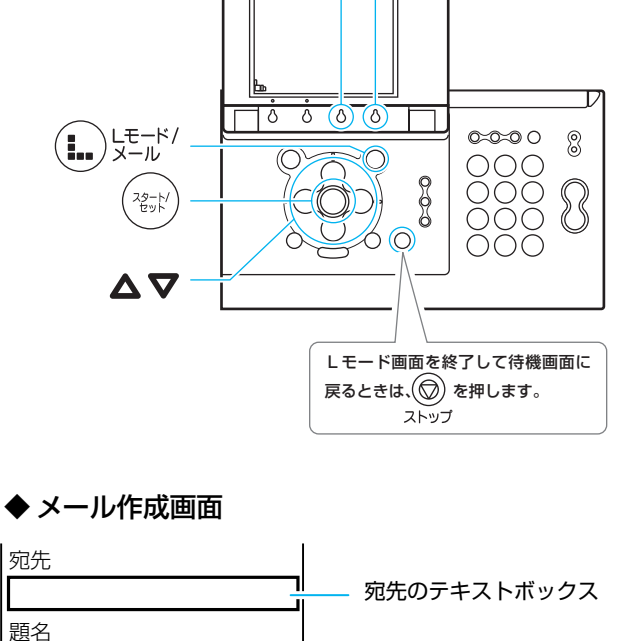

本文のテキストボックス

題名のテキストボックス

7 題名を入力し、もう一度○ 確定を押す

😑 ▲/▼で「本文」のテキストボックスを選択し、(☜)を押す

😑 本文を入力し、もう一度 🖯 確定を押す

10 ◇ 送信を押す

▶ 送信完了後、「送信完了 切断しますか?」と表示されたら、▲/▼で 「はい」を選択し、(い)を押す

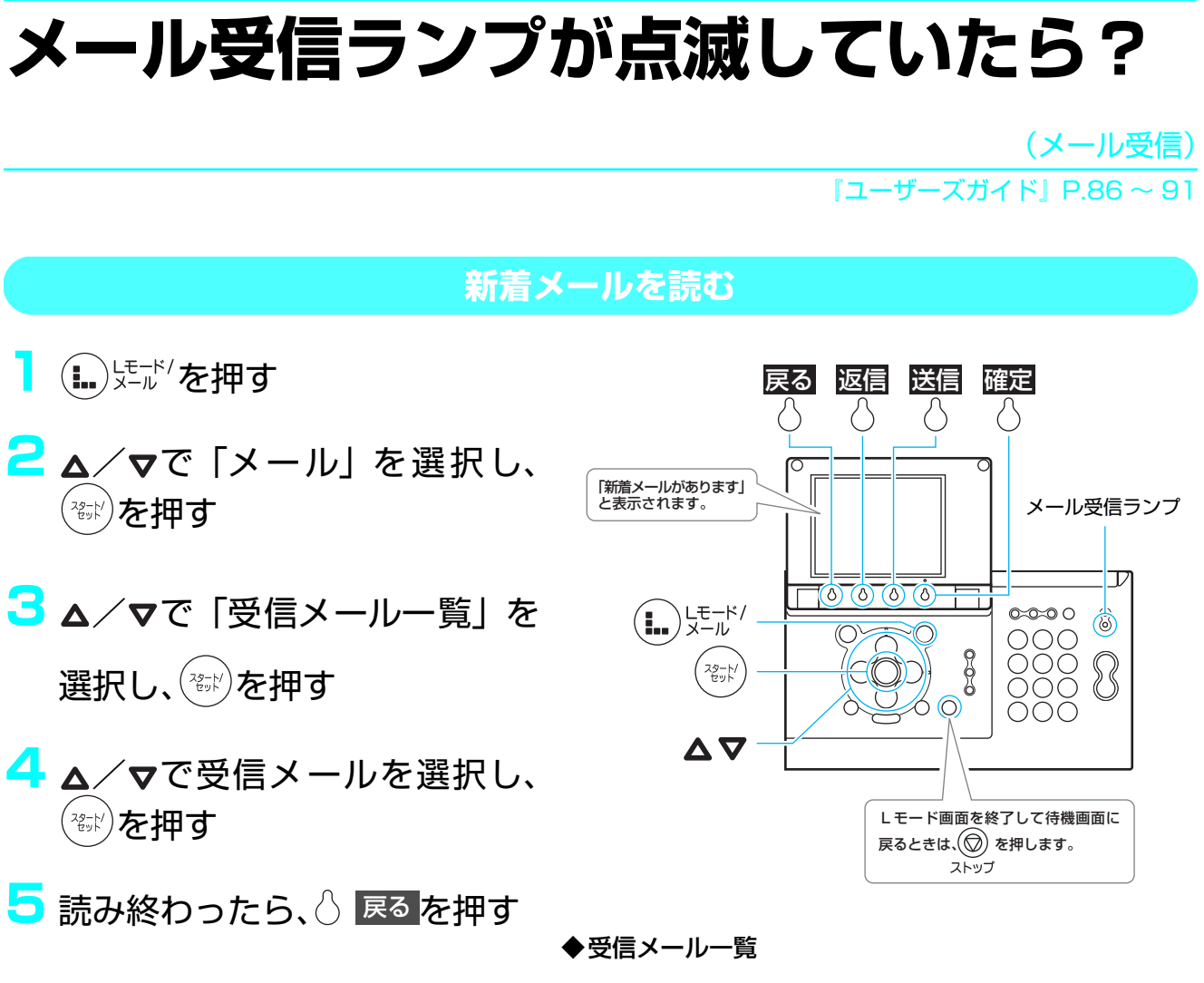

|        | 受信メール一覧 1/1頁   |
|--------|----------------|
| まだ読んでい | ↓──練習は中止       |
| マーク    | <b>ビ</b> ツーリング |
|        | こんにちは          |

**\_\_\_\_\_**ワンポイント

返信メールを送るには

手順3で受信メール一覧を表示したあと、次のように操作します。

- ① ▲/▼で返信を送りたいメールを選択し、◇ 返信 を押す
- ② ▲ / ▼で「本文」のテキストボックスを選択し、 (☆)を押す
- ③本文を入力し、もう一度〇 確定 を押す
- ④ 〇 送信 を押す
- ⑤「○○に送信しますか?」と表示されたら、▲ / ▼で
   「はい」を選択し、(☆)を押す
- ⑥ 送信完了後、「送信完了 切断しますか?」と表示されたら、
  - ▲/▼で「はい」を選択し、 (注)を押す

### 「ちょっとお待ちください」そのあと は?

(保留、保留転送)

『ユーザーズガイド』P.36、42~43

#### 保留にして相手にしばらく待ってもらう

### 親機

- 通話中に 💮 を押す
- 2 再び相手と話すときは を押
  - ●受話器が戻してあるときは、受話器を取るとそのまま話せます。

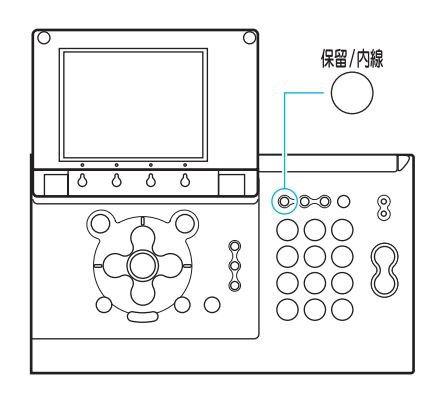

### 子機

- 通話中に、 きを押す
- 2 再び相手と話すときは、 また は、 を押す
  - ●子機を充電台に戻してあるときは、充電台から 取るとそのまま話せます。

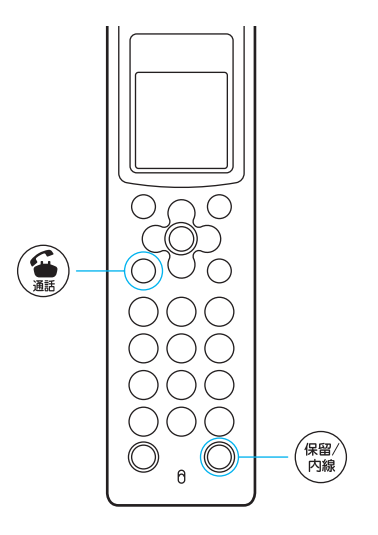

### 親機

- 通話中に を押す
- 2 子機番号○ 子機1 ~○ 子機4 を 押す
- 3 子機が応答したら、受話器を戻す

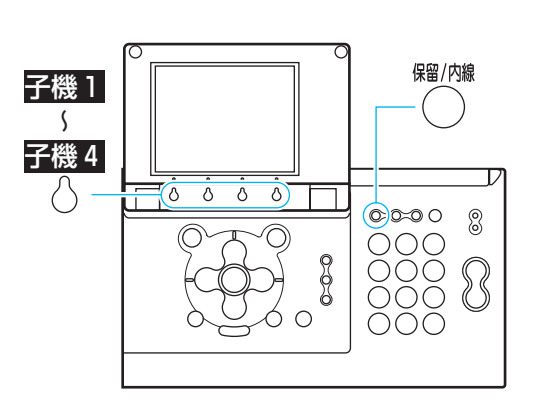

### 子機

- 通話中に(ためを押す
- 2 ダイヤルボタンで親機番号 ④または子機番号①~④を 押す
- 3 親機または子機が応答したら、 充電台に戻すか、

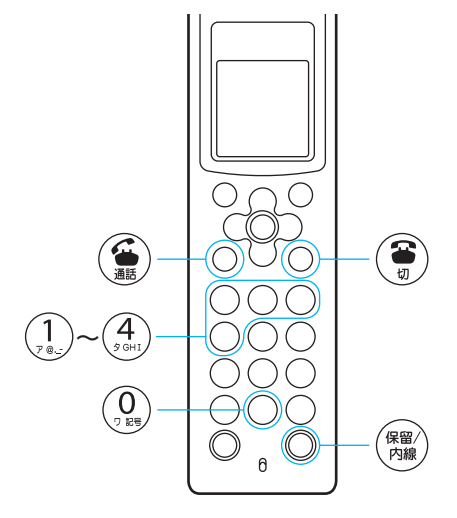

#### ワンポイント

**親機から呼び出した子機の応答がないときは** もう一度<sup>∰</sup>を押すと、呼び出しを中止し、再び外線の相 手と通話できます。

子機から呼び出した親機または子機の応答がない ときは ③または④を押すと、再び外線の相手と通話できます。

# 内線で「ごはんできたよ!」

(内線通話)

『ユーザーズガイド』P.41~42

#### 親機

- <sup>「畑/城</sup> を押す
   ●子機が2台以上登録されている場合には、続けて、○ 子機1~○ 子機4 を押します。
   2 子機が応答したら、受話器を
- 取って話す 3 終わったら、電話を取り次ぐこ

とを伝え、受話器を戻す

### 子機

- 充電台から取る(塗ランプ点灯)
- 2 🕅 を押す
- 3 ダイヤルボタンで親機番号 ③ または子機番号 … ~ ④
  を 押す
  - ●子機どうしのときは、話し終わったら()) で「ソ ウワモード」から「ジュワモード」に切り替え てください。()) を押すたびに送話/受話が切 り替わります。
- 4 呼び出された親機または子機が応答したら、話す
- 5 終わったら、 充電台に戻すか、 🛞を押す

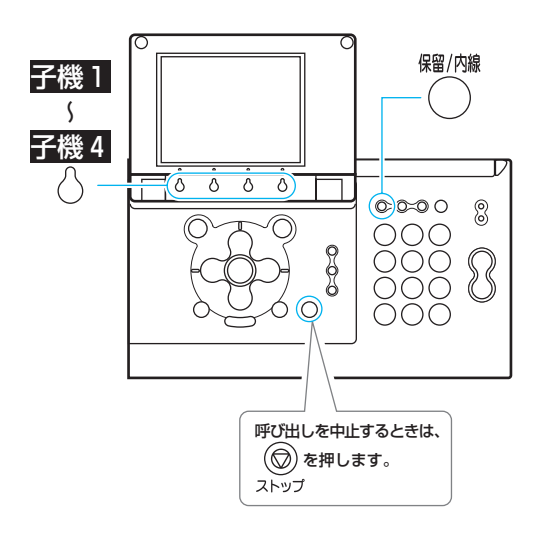

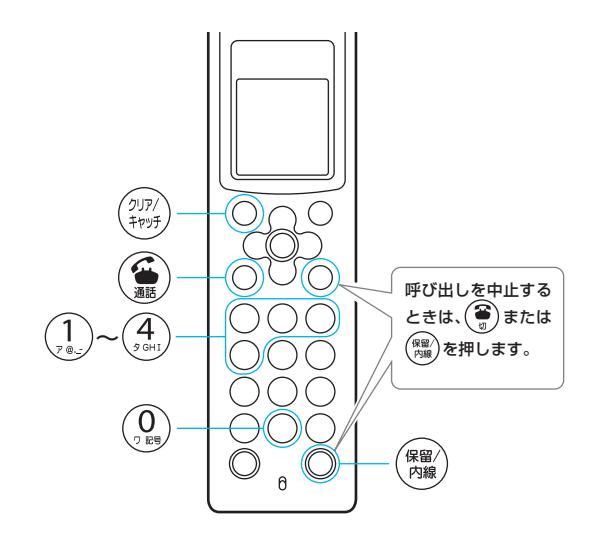

# 留守電にして、さあお出かけ!

(留守モードセット/解除) 「ユーザーズガイド」 P.45 ~ 46

出かけるとき/帰ってきたとき

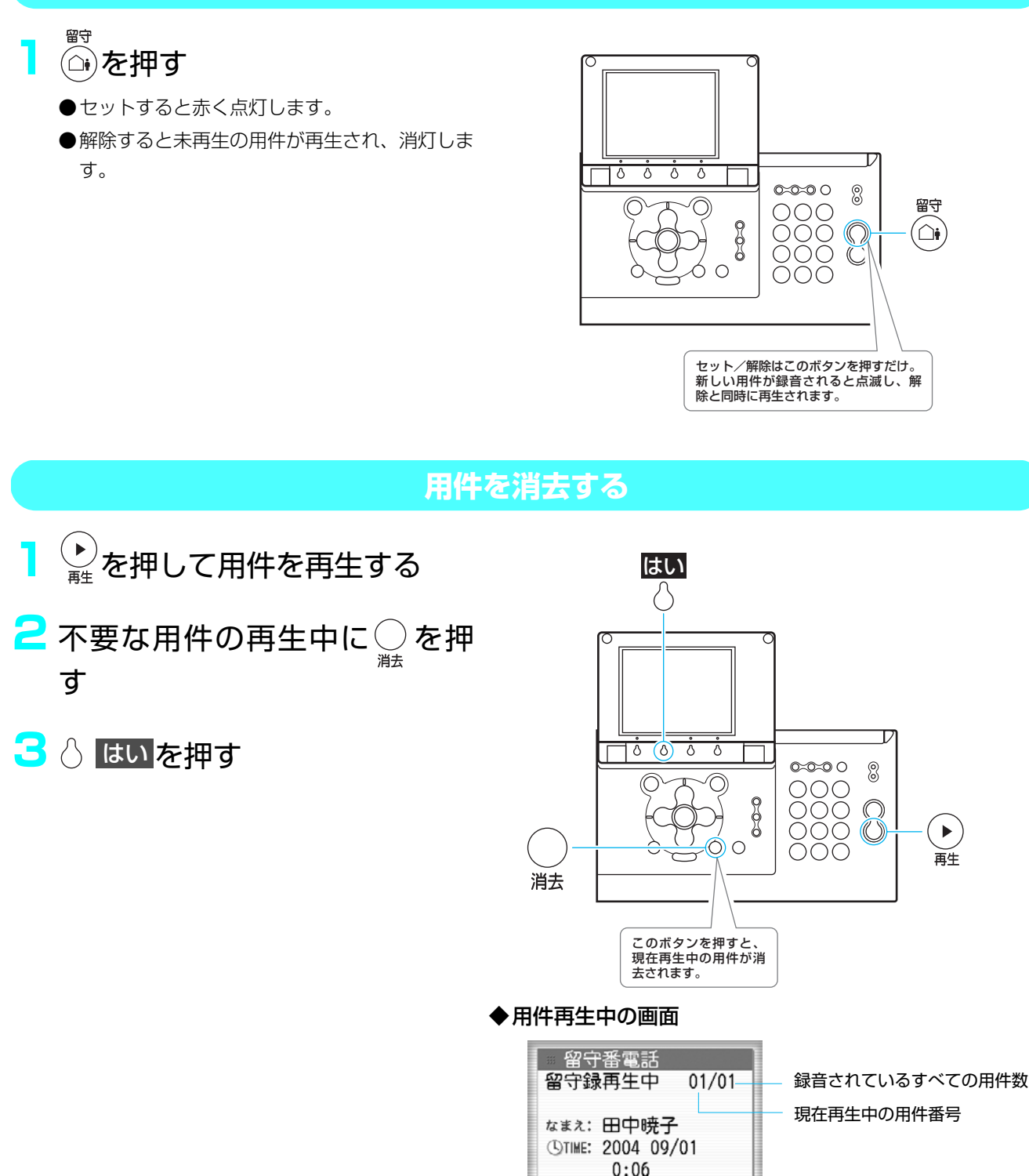

前へ次へ

# 外から留守電を確認しよう!

(外線リモート操作) ユーザーズガイド』P.49~50

自宅に電話をかける

<mark>2</mark> 応答メッセージが流れたら、囲を押す

- 3「暗証番号を入れてください」というメッセージが流れ終わったら、4桁の 暗証番号を押す
  - ●お買い上げ時に設定されている暗証番号は**〕 2 3 4**です。リモート暗証番号の変更(『ユーザーズガイド』 P.50)をしたときは、その番号を押します。
- 4「新しい留守録は○○件です。操作番号を入れてください」というメッセージが流れたら、2回を押す
- 互 再生が終わったら、電話を切る

#### ワンポイント

**O円で留守電確認!(トールセーバー)** 未確認の用件がある場合、呼出音2回で留守電につなが ります。つまり、3回目の呼出音が鳴ったら、新しい用 件がないしるし。すぐに電話を切れば、通話料はかかり ません。

おやすみ中は電話を鳴らさない!(おやすみモード) ○ を押すと、着信音を鳴らさずに留守応答するおやす みモードがセットされます。着信音で起こされたくない 場合などに便利です。

# 画面をおしゃれにチェンジ!

(待機画面選択)

『ユーザーズガイド』P.32

- ┃ \_\_\_\_を押す
- 2 ▲/▼/4/▶で「画面設定」を 選択し、
- 3 ▲/▼で「待機画面選択」を選 択し、<sup>(</sup>)を押す
- 4 ☞を押し、▲/▼で表示させ たい待機画面を選択し、 ●

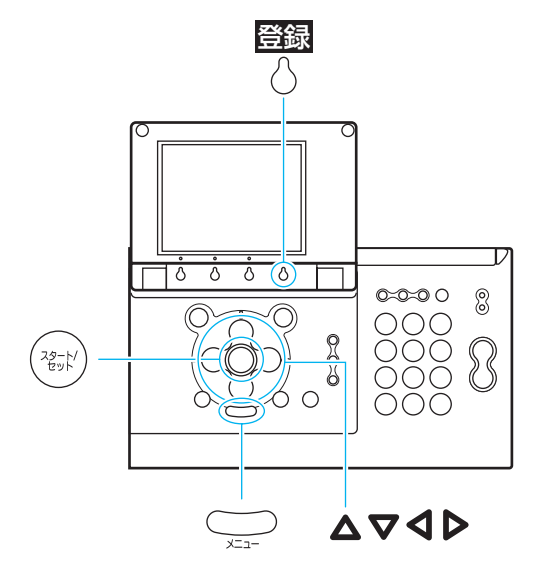

<mark>5</mark> 👌 聲 を押す

- ワンポイント
- L モード画像を待機画面に設定するには
- ① 気に入った画像を画面メモに登録する (『ユーザーズガイド』 P.76)
- ② 画面メモの画像を待機画面に登録する(『ユーザーズガイド』P.77)
- ③ このページの操作を行い、手順 4 で「L モード画像」を選択 する

# あの曲を着信音に!

#### (着信メロディの設定) 『ユーザーズガイド』P.43、81

#### メロディをダウンロードする

- サイトまたはインターネット ホームページを表示する(14 ページ)
- 2 着信メロディをダウンロードする
  - ●ダウンロードのしかたは、サイトにより異なります。
- 3 ダウンロードが完了したら、
   〇 登録を押す
  - 登録は3曲まで可能です。
- 4 👌 はいを押す

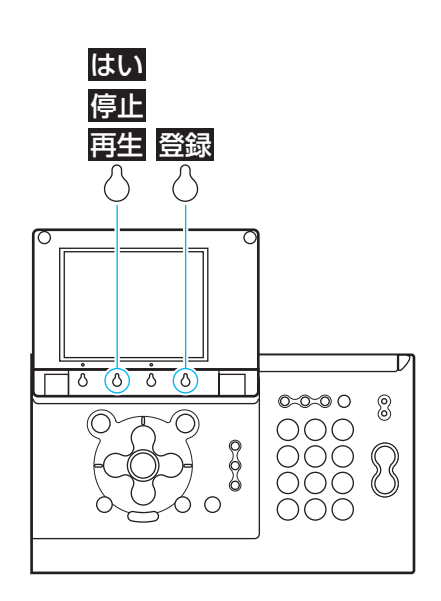

**ワンポイント**メロディを試聴するには 手順 2 の後、 ○ 再生 を押します。再生を止めるときは ○ 停止 を押します。

#### ダウンロードした着信メロディを着信音に設定する

- Lモードを終了(14ページ) し、 を押す <sub>音量/着×□</sub> 2 ○ 一覧を押す
- 3 ▲/▼で着信音を選択する
- 4 🛆 確 を押す

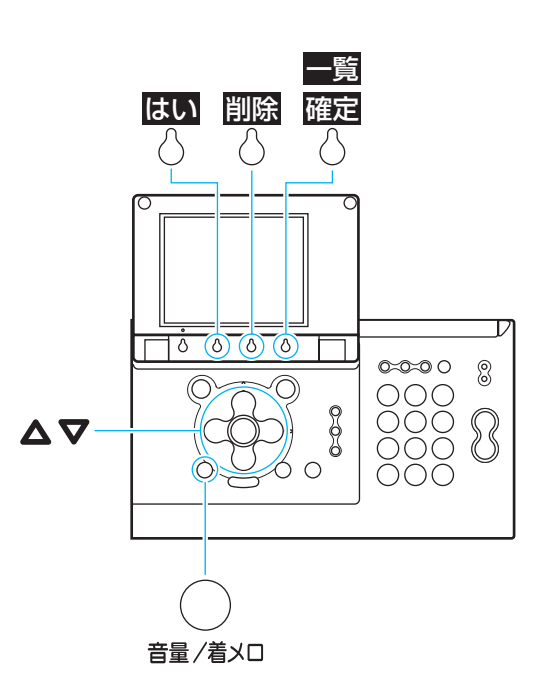

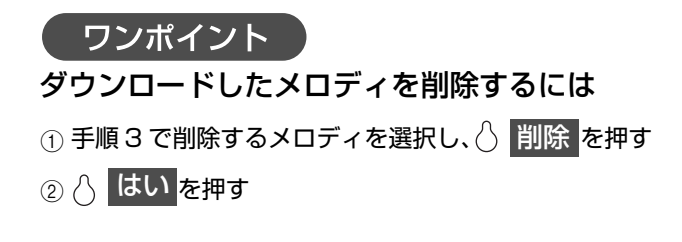

# あやしい電話には出ない!

(着信拒否) 「ユーザーズガイド」 P.66 ~ 67

ナンバー・ディスプレイを契約していると、着信を拒否したい電話の登録ができます。

●画面表示と音声ガイダンスにしたがって操作します(P.4)。

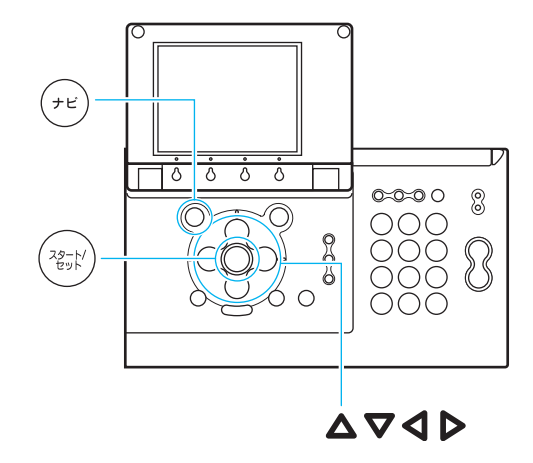

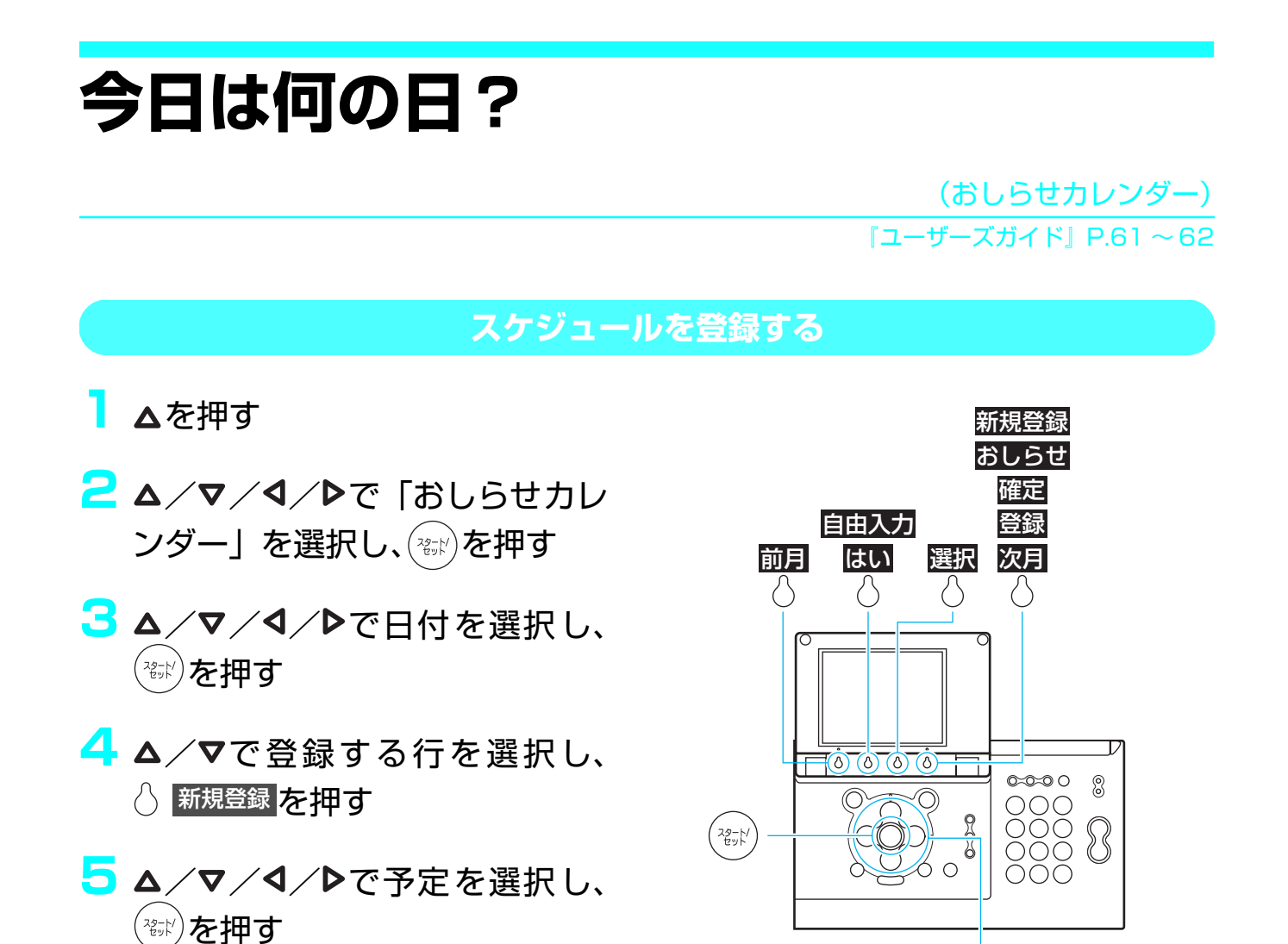

- 6 確定を押す
- 7 △/マ/
  ▲/マ/
  /マ/
  /
  を選択し、
  ② 確定を押す

◆ 予定入力画面

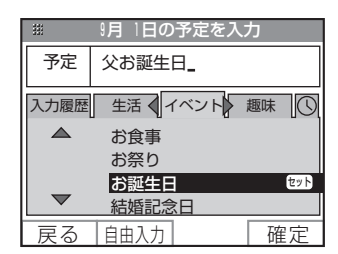

#### スケジュールをおしらせする

┃ 「スケジュールを登録する」(26 ページ)の手順1~3と同様の操作をする

- 🔁 Δ/▼でスケジュールを選択し、 🔹 ♦ぉしらせ設定画面 ☆ おしらせを押す
- <mark>3</mark> △/▼で設定したい項目を選択 し、<br />

  選択
  を押す
- 4 ▲/▼でおしらせする日時や方 法を選択し、〇確定を押す
- <mark>5</mark> 🔿 聲 を押す

| # おしらせ設定  |        |         |  |
|-----------|--------|---------|--|
| 9月1日      | 父お誕生日  |         |  |
| 1日前       | の      |         |  |
| 13:00     | (C     |         |  |
|           |        |         |  |
| メールおしらせする |        |         |  |
| abc@xxx   | x, io  | ]       |  |
|           |        | 274 6 3 |  |
| 戻る   あしら  | ゼ艦  選択 | 兌 録     |  |

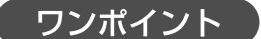

#### スケジュールの詳細をつねに確認するには

待機画面を「週カレンダー」に設定すると、ディスプレ イに週間スケジュールが表示されます(23ページ)。

#### カレンダーをプリントするには

- ① 記録用紙をセットする(7ページ)
- ② ▲を押す
- ③ ▲/▼/4/▶で「カレンダープリント」を選択し、 (き)を押す
- ④ 「カレンダーをプリントしますか?」 と表示されたら、
  - ◇ 前月 / ◇ 次月 で年月を選択し、◇ はい を押す

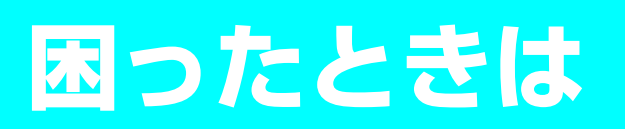

# インクフィルムがない!

(インクフィルム交換) 「ユーザーズガイド| P.18

| 「開く」レバーを押し上げなが ら、ロックされるまで操作パネ 操作パネル 受話器は受話器台 ルを開ける にセットしたまま にしてください。 、 「開く」レバー 両手で操作パネルのここを持って、静かに持ち 上げてください。 🔁 使用済みのインクフィルムとホ ルダーの左右のつまみを両手で 持ち、取り出す <mark>3</mark> 使用済みのインクフィルムから ホルダ ホルダー(2個)を取り外す ●使用済みのインクフィルムは、地域の条例にし たがってお捨てください。(『ユーザーズガイ ド』P.19)

- 4 新しいインクフィルムのゴムひ もを外し、ホルダー(2個)を 取り付ける
  - 安全のため、テーブルなどの安定した平面の上
     で作業することをおすすめします。
  - ●取り付け後、インクフィルムを持つときは、両 手で左右のつまみを持ってください。

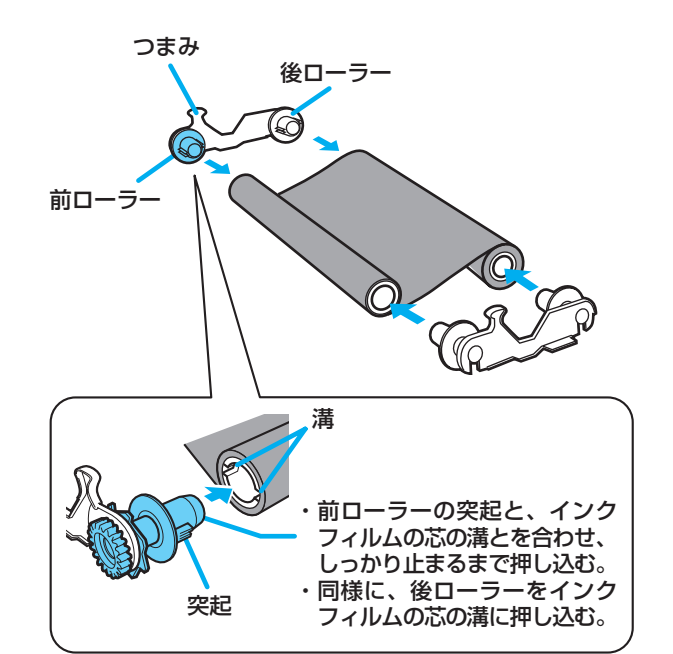

5本体の前の溝にホルダーの前 ローラーが入るようにして、イ ンクフィルムを本体に取り付け る

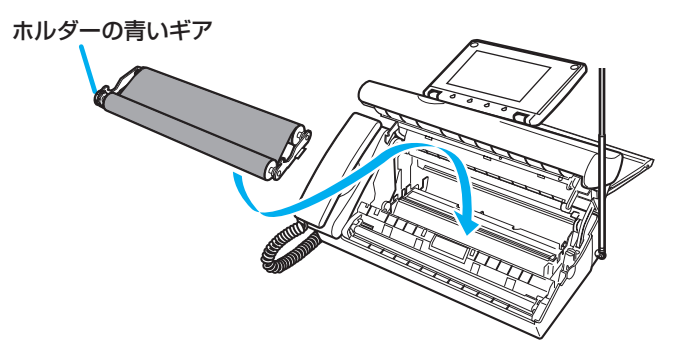

- ホルダーの青いギアと右側の前 ローラーを矢印方向にまわし て、インクフィルムのたるみを 取る
  - インクフィルムの上にラベルが貼られている ときは、ラベルがかくれるまでまわしてください。
- 7 操作パネルを「カチッ」と音が するまで閉める
- 「新しいインクフィルムに交換 しましたか?」と表示されたら 左右キーで「はい」を選択し、 ※ を押す
  - ●インクフィルムが正しくセットされていない と、ディスプレイに「インクフィルムがありま せん」と表示されます。その場合は、もう一度 操作パネルを開けて手順 5 ~ 8 を繰り返して ください。

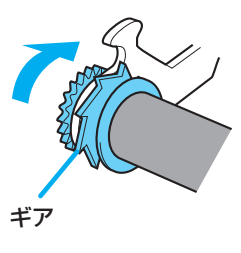

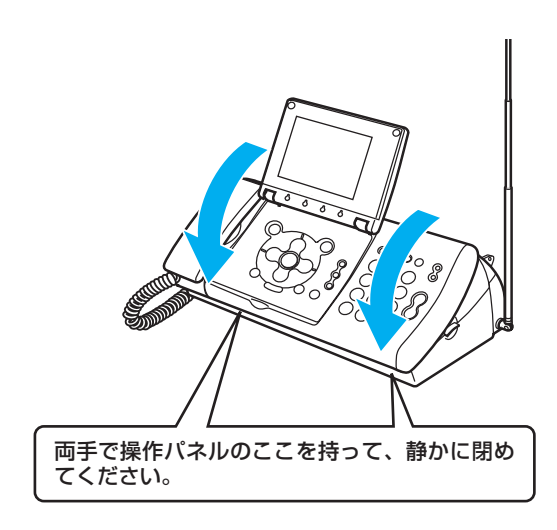

# 記録用紙がつまった!

#### (つまった記録用紙を取り除く) 『ユーザーズガイド』P.105

残っている記録用紙を取り、 記録用紙トレイを外す

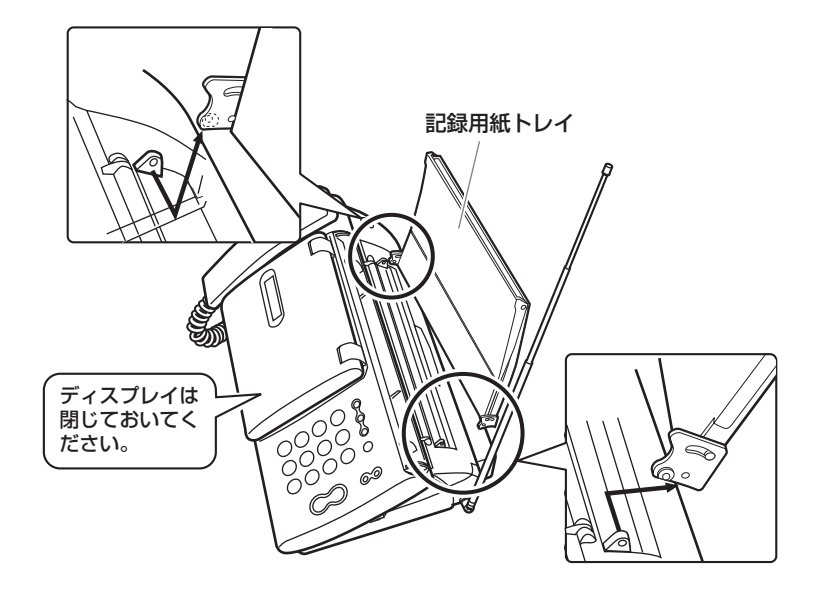

- 2「開く」レバーを押し上げな がら、ロックがかかるまで 操作パネルを開ける
- 3記録用紙を引き抜く
- 4 インクフィルムのたるみを 取る(29 ページ)
- 5 終わったら、操作パネルを 「カチッ」と音がするまで閉 める

 操作パネルの手前をロックがかかるまで 静かに押してください。

- 「ディスプレイを開け、「新しいインクフィルムに交換しましたか?」と表示 されたら◀/▶で「いいえ」を選択し、
  - ●インクフィルムがたるんでいると、ディスプレイに「インクフィルムがありません」と表示されることがあります。 その場合は、もう一度操作パネルを開けて手順4~6を繰り返してください。

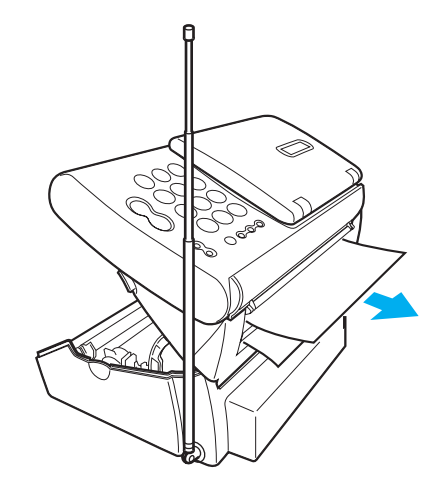

# 原稿がつまった!

#### (つまった原稿を取り除く) 『ユーザーズガイド』P.105

- 「開く」レバーを押し上げなが
   ら、ロックがかかるまで操作パ
   ネルを開ける
- 2 両側の緑色の解除レバーを立て る
- 3 つまった原稿を取り除く ●正面側または背面側の抜き取りやすい側に 引っぱってください。
- 4 解除レバーを戻す
- 5 インクフィルムのたるみを取る (29 ページ)

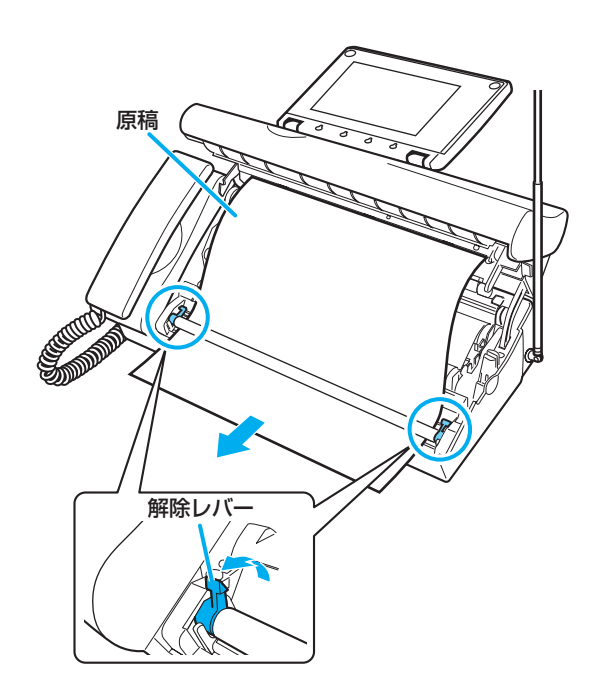

6 終わったら、操作パネルを「カチッ」と音がするまで閉める

●操作パネルの手前をロックがかかるまで静かに押してください。

- 7「新しいインクフィルムに交換しましたか?」と表示されたら4/▶で「い
  いえ」を選択し、

  ※を押す
  - ●インクフィルムがたるんでいると、ディスプレイに「インクフィルムがありません」と表示されることがあります。 その場合は、もう一度操作パネルを開けて手順5~7を繰り返してください。

# もっともっと!

機能いろいろ

CF-SL55/CF-SL55W は、この『かんたん操作ガイド』だけではご紹介しきれないたくさんの機能を備えています。『ユーザーズガイド』を合わせてお読みになり、多種多様な機能をご活用ください。

| άE. | 1919. |    | <u>689</u> , . | 44 |
|-----|-------|----|----------------|----|
| 151 | 1.1   | DĽ | 1.12           |    |
|     | 1660  |    | 100            |    |

| 機能名称        | 概要                                                                                              | 『ユーザーズガイド』<br>参照ページ |
|-------------|-------------------------------------------------------------------------------------------------|---------------------|
| 待機画面選択      | 待機画面の表示を切り替える                                                                                   | P.32                |
| 明るさ設定       | 画面表示の明るさを設定する                                                                                   | P.97                |
| コントラスト設定    | ディスプレイのコントラストを調節する                                                                              | P.97                |
| 応答メッセージ録音   | 留守モード時の応答メッセージを録音する                                                                             | P.48                |
| おやすみタイマー設定  | 毎日決まった時間帯におやすみモードがセットされるよ<br>うに設定する                                                             | P.48                |
| 留守録転送       | 留守番電話の新しい用件を、他の電話に転送するように<br>設定する                                                               | P.51                |
| リモート暗証番号    | 外出先からリモート操作をするための暗証番号を変更する                                                                      | P.50                |
| 留守録保存       | 再生済みの用件をメモリに保存するかどうかを設定する                                                                       | P.52                |
| トールセーバー     | 外出先から留守モードセット中の本機に電話をかけたと<br>きに、つながるまでの呼出音の回数で新しい用件の有無<br>がわかる機能を設定/解除する                        | P.52                |
| ワンタッチ       | よくかける電話番号を登録し、ワンタッチボタンを押すだ<br>けでかけられるように設定する<br>(原稿がセットされている状態でワンタッチボタンを押す<br>だけで、ファクス送信ができます。) | P.37                |
| キータッチ音      | ボタンを押したときの「ピッ」という音の大きさを設定<br>する                                                                 | P.97                |
| キータッチ確定時間   | ボタンを押してから動作が始まるまでの時間を設定する                                                                       | P.97                |
| キーロックタイマー   | キーロックを設定してから解除されるまでの時間を設定<br>する                                                                 | P.97                |
| ホームページ読上げ   | 音声情報の付いたインターネットホームページの読み上<br>げを行うかどうかを設定する                                                      | P.97                |
| ガイド音声       | 音声ガイダンスを流すかどうかを設定する                                                                             | P.97                |
| 着信相手読み上げ    | 電話をかけてきた相手の電話番号(または名前)の読み<br>上げを行うかどうかを設定する                                                     | P.97                |
| 音声読上げ辞書     | メール読み上げ用に、文字の読みかたを最大 30 語登録<br>する                                                               | P.98                |
| あなたの名前とTEL  | ファクス送信時に相手側の記録用紙にプリントされるこ<br>ちらの名前と電話番号を登録する                                                    | P.33                |
| 日付時刻設定      | 親機のディスプレイに表示される日付と時刻を合わせる                                                                       | P.31~32             |
| 回線種別        | 電話回線の種類をご契約の回線種別に手動で設定する                                                                        | P.16                |
| ナンバー・ディスプレイ | 電話をかけてきた相手の電話番号がディスプレイに表示される機能を設定/解除する                                                          | P.64~65             |

| 機能名称        | 概要                                                                    | 『ユーザーズガイド』<br>参照ページ |
|-------------|-----------------------------------------------------------------------|---------------------|
| 子機受話音量      | 子機の受話音量を設定する                                                          | P.25                |
| 子機送話音量      | 子機の送話音量を設定する                                                          | P.25                |
| 回線検出        | ファクス送信するときや、L モードに接続するときに DT<br>(ダイヤルトーン)検出を行う                        | P.53                |
| Lモード通信速度    | L モードゲートウェイに接続するときの通信速度を設定<br>する                                      | P.93                |
| 通信結果リスト     | ファクスの送受信の結果の一覧をプリントする                                                 | P.103               |
| 電話帳リスト      | 親機に登録されている電話帳の一覧をプリントする                                               | P.103               |
| 機能設定リスト     | 親機の登録・設定状態の一覧をプリントする                                                  | P.103               |
| Б< Б< FAX   | 電話に出たとき、相手がファクスであれば自動的に受信<br>する機能を設定/解除する                             | P.58                |
| FAX受信動作     | ファクスの受信モードを設定する                                                       | P.55~56             |
| FAX受信同時プリント | 記録用紙がセットされていれば、ファクスを受信と同時<br>にプリントする機能を設定/解除する                        | P.58                |
| FAX 自動削除    | プリントしたファクスをメモリから自動的に消去するか<br>どうかを設定する                                 | P.59                |
| メール通知音      | 新着メールを受信したとき、メール通知音を鳴らすかど<br>うかを設定する                                  | P.88                |
| メール受信動作     | 新着メールが L モードゲートウェイに到着したときに、<br>自動的にメール本文を受信したり、内容をプリントする<br>かどうかを設定する | P.87                |
| 優先呼出        | 特定の子機や親機の着信音を約 20 秒、先に鳴らすかどうかを設定する                                    | P.44                |
| 電話帳着メロ呼出    | 電話帳に登録した相手から電話がかかってきたときに、<br>通常とは異なった着信音を鳴らす                          | P.65                |
| 着信拒否設定      | 非通知や特定の相手からの電話を受けないように設定する                                            | P.66~67             |

### 子機の機能

| 機能名称       | 概要                                     | 『ユーザーズガイド』<br>参照ページ |
|------------|----------------------------------------|---------------------|
| 留守セット/留守解除 | 子機で留守モードセット/解除する                       | P.47                |
| 用件再生       | 子機で留守番電話の用件を再生する                       | P.47                |
| 着信音選択      | 着信音を設定する                               | P.44                |
| 着信音量       | 着信音量を調節する                              | P.25                |
| 鳴り分け       | かかってきた電話によって違った着信音を鳴らす                 | P.65~66             |
| モーニングコール   | 子機を目覚まし時計として使う                         | P.100               |
| キッチンタイマ    | 子機をタイマとして使う                            | P.101               |
| キータッチトーン   | ボタンを押したときに「ピッ」という音を鳴らすかどう<br>かを設定する    | P.99                |
| クイック通話     | 子機を充電台から取るだけで外線につながるようにする<br>かどうかを設定する | P.44                |
| 液晶コントラスト   | ディスプレイのコントラストを調節する                     | P.99                |
| 使用者表示      | 子機のディスプレイに、使う人の名前を表示させる                | P.102               |
| 時刻設定       | 子機のディスプレイに表示される時刻を合わせる                 | P.31~32             |
| 初期化        | 子機の設定・登録内容をお買い上げ時の設定に戻す                | P.102               |

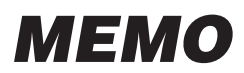

| <br> |
|------|
|      |
|      |
|      |
|      |
|      |
|      |
|      |
|      |
| <br> |
|      |
| <br> |
|      |
| <br> |
| <br> |
| <br> |
|      |
| <br> |

### Canon

### お客様ご相談窓口について

本製品のお取り扱い方法のお問い合わせは下記のお客様相談センターにご相談ください。 所在地、電話番号は変更することがありますのでご了承ください。 ●受付時間: <平日> 9:00 ~ 20:00

<土/日/祝日>10:00~17:00

(1/1~1/3は休ませていただきます)

お客様相談センター全国共通電話番号

#### (050) 555 - 90022

上記番号をご利用いただけない方は、043-211-9331をご利用ください。 (今後、音声応答システムの内容を変更する場合がございますのでご了承ください。)

修理サービスご相談窓口は『ユーザーズガイド』127ページをご参照ください。

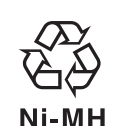

この製品には、ニッケル水素電池を使用しています。 電池のリサイクルにご協力ください。

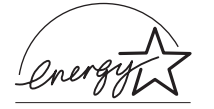

当社は国際エネルギースタープログラムの参加事業者として、本製品がエネルギースタープログラムの基準に適合していると判断します。

| お買い上げ年月日 | お買い上げ販売店名 | 電話番号 |
|----------|-----------|------|
|          |           |      |
|          |           |      |